## Overview of studentfiles.pvamu.edu

Studentfiles.pvamu.edu is a browser-based file transfer software that allows students to transfer files over a secure network using a Web browser. Every PVAMU student has an available home (H:) drive, which can be accessed on and off campus.

Steps to access and use your student home drive:

- Go to <u>https://studentfiles.pvamu.edu</u> you must use a compatible browser, ie. Internet Explorer 9, Google Chrome or Mozilla Firefox.
- 2. Type in your PV E-mail username and Password in the Windows Security window

| Windows Security                                                                              |           |  |  |
|-----------------------------------------------------------------------------------------------|-----------|--|--|
| The server studentfiles.pvamu.edu at studentfiles.pvamu.edu requires a username and password. |           |  |  |
|                                                                                               | snix1     |  |  |
|                                                                                               | OK Cancel |  |  |

| Enhanced File Transfer |                                                         |  |  |  |  |
|------------------------|---------------------------------------------------------|--|--|--|--|
|                        |                                                         |  |  |  |  |
| e                      | Change Password ? U Logout                              |  |  |  |  |
| Size                   | Date Modified                                           |  |  |  |  |
| 14.23 KB               | 8/14/2012 19:10:34                                      |  |  |  |  |
| 28.88 KB               | 7/25/2012 21:23:21                                      |  |  |  |  |
| 9.69 KB                | 8/23/2012 20:42:51                                      |  |  |  |  |
| 2.31 KB                | 8/21/2012 17:27:04                                      |  |  |  |  |
|                        | View 1 - 4 of 4                                         |  |  |  |  |
|                        |                                                         |  |  |  |  |
|                        |                                                         |  |  |  |  |
|                        | e<br>Size<br>14.23 KB<br>28.88 KB<br>9.69 KB<br>2.31 KB |  |  |  |  |

1. **To upload a file:** Click **Upload**. Click Browse. In the Open dialog box, click a file to upload to EFT Server, and then click **Upload** 

2. **To download a file:** Click the file name. The browser opens files it can display or asks you where to save the file.

3. To rename a file or folder: Select the check box next to the folder or filename, and then click **Rename**. In the Rename dialog box, type a new name for the folder or file, and then click **OK**. The folder or file is renamed.

4. To delete a file: Select the check box next to the filename, and then click the **Delete** icon. Click **OK** to delete the file or Cancel to keep the file.

5. **To create a new folder:** Click **New Folder**. Type a name for the folder, and then click **OK**. The folder appears in the tree.

6. The Change Password option will not work in this software; you must use <u>https://mypassword.pvamu.edu</u> in order to change your PV password.

7. **To logout:** Click **Logout**. A message box appears explaining that you have been logged out of EFT Server and reminds you that for extra security you should close the browser. Click Exit. If a confirmation message appears, click OK. The browser closes.

| Logout                                                                                                    | × |  |
|----------------------------------------------------------------------------------------------------|---|--|
| You have been disconnected from EFT Server; however due to<br>your browser's built-in session caching features, you should<br>close all open browser windows to effectively exit your EFT<br>session. |   |  |
| Exit                                                                                                    |   |  |